## HOW TO LOG INTO YOUR GOOGLE ACCOUNT AT HOME

\*\*YouTube tutorial: bit.ly/chromebooktakehome

#1-Shut down Chromebook before leaving school and log completely out of your school Google account #2-Connect to your home wi-fi

#3-Log into the Chromebook

User name= <u>StudentID@student.cms.k12.nc.us</u>

Password= your Chrome password

#4-Once you enter the first website, you will encounter the filtering process. Type in your:

User name= <u>StudentID@cms.k12.nc.us</u> ("**student**" not in address)

#5-Last screen of credentials type in your:

User name= <u>StudentID@cms.k12.nc.us</u> ("**student**" not in address)

Password=YYYMMDD (**8 digit birthdate**) #6-You are ready to use the Chromebook